# NUMBERING – Numbering Configuration

Modified on: Sat, 7 Sep, 2019 at 6:07 PM

### **Numbering Configuration**

| Frame<br>Wall * Elements * Update Frame<br>Modify Other * Split<br>Wall+M                             | Elements CC        | reate<br>embly                                                                                               |
|----------------------------------------------------------------------------------------------------|--------------------|----------------------------------------------------------------------------------------------------|
|                                                                                                    | Number Elem        | Configuration<br>s                                                                                           |
| OT:<br>Frame<br>Wall * Elements * Delete Frame<br>Wall * Delete Frame<br>Wall * Modify Other * Wall+M | Create<br>Assembly | Link Wall Configs Framing Configuration Sheathing Configuration Paneling Configuration Details Configuration |
|                                                                                                    |                    | Numbering Configuration                                                                                      |

7/9/2021

| R Numbering Configuration                                |       |       |      | - 0                                                         | ×    |
|----------------------------------------------------------|-------|-------|------|-------------------------------------------------------------|------|
| Configuration: Default Configuration v                   | Sav   | e     |      | Duplicate Rename Delete                                     |      |
| Wall Numbering Setup   Part Numbering Setup   Num        | mber  | ing S | Setu | IP                                                          |      |
| Sort & Number Structural Framing and Connections         |       |       |      |                                                             |      |
|                                                          |       |       |      |                                                             |      |
| Write Position for CNC Mark                              |       |       |      |                                                             | ~    |
| Sort Structural Framing by Id (will be removed)          |       |       |      |                                                             |      |
| Sort Structural Framing by Mark (will be removed)        | )     |       |      |                                                             |      |
| Sort Structural Framing by Assembly Name (will b         | e rer | nove  | ed)  |                                                             |      |
| Sort Structural Framing from Start to End                |       |       |      |                                                             |      |
| Sort Structural Connections by Mar (will be remov        | /ed)  |       |      |                                                             |      |
| Sort Mark Structural Framings<br>Sort Mark Configuration |       |       |      | Sort Mark Structural Connections Sort Mark Configuration    |      |
| FM SortMark - by Frame Host and Member Mark              | Ŷ     | ✓     |      | FM SortMark - by Host and Connection Mark & Tyj ${}^{\vee}$ | ✓    |
| None                                                     | Ś     |       |      | None ~                                                      |      |
| None                                                     | ~     |       |      | None                                                        |      |
| None                                                     | Ś     |       |      | None                                                        |      |
| None                                                     | ~     |       |      | None                                                        |      |
| None                                                     | Ŷ     |       |      | None                                                        |      |
| None                                                     | ~     |       |      | None ~                                                      |      |
| None                                                     | ~     |       |      | None ~                                                      |      |
| Sort Mark Configuration Files' Location                  |       |       |      |                                                             |      |
| Use Predefined SortMark configurations                   |       |       |      |                                                             |      |
| C:\Users\Kenata\AppData\Roaming\ lools 4 Revit\V         | Vall+ | M20   | 20 C | Lonfigurations\Numbering Setup Configurations\SortMark      |      |
| <u> </u>                                                 |       |       |      |                                                             |      |
|                                                          |       |       |      | OK Car                                                      | ncel |

**Numbering Configuration** – allows user to configure and save automatic numbering settings for walls, sheathings/panelings (Parts), framing elements (under Structural Framing category), and details (Structural Connections) by using functionality from the framing software and <u>Sort Mark (http://www.aga-cad.com/products/tools4revit/sort-mark)</u> configurations.

<u>Sort Mark (http://www.aga-cad.com/products/tools4revit/sort-mark)</u> can renumber any Revit® elements in just the way you want.

7/9/2021

|                                                                                                    | BIM Dock                                                                                                    |                                                                                                    |                      |            |            | ×                                                        |
|----------------------------------------------------------------------------------------------------|----------------------------------------------------------------------------------------------------|----------------------------------------------------------------------------------------------------|----------------------|------------|------------|----------------------------------------------------------|
| ¢                                                                                                    | T4                                                                                                    | R                                                                                                    |                      | news       | GACA       | D                                                        |
|                                                                                                    | ¢.                                                                                                    |                                                                                                    | ¢-                   | ÷,         |            | ^                                                        |
| Quick [                                                                                                    | Dimensions                                                                                                    | E                                                                                                    | xcel2R               | Smart Brov | vser Free  |                                                          |
| Sma                                                                                                    | rt Floors                                                                                                    | <br> <br>Sma                                                                                             | art Sheets           | Smart      | Walls      |                                                          |
|                                                                                                    | \$                                                                                                    |                                                                                                    | ¢                    | E          | ſ          |                                                          |
| Sor                                                                                                    |                                                                                                    |                                                                                                    |                      | Smart Sal  | ements     |                                                          |
| -                                                                                                    | Vulue                                                                                                    |                                                                                                    | manager              | Sindreber  | currec     | $\sim$                                                   |
|                                                                                                    |                                                                                                    |                                                                                                    |                      |            |            |                                                          |
| Sort Ver.2018                                                                                                | Mark Sub<br>.9 (Build: 201<br>guration F                                                                                                    | oscription ex<br>110612)<br><b>Files' Locati</b>                                                         | kpires in 137<br>ion | 2 days     | L <u>.</u> | ?                                                        |
| Sort /<br>ver.2018<br>Confi                                                                                  | Mark Sub<br>.9 (Build: 201<br>guration F<br>mber Eler                                                                                                    | oscription ex<br>110612)<br><b>Files' Locati</b><br>nents                                                | kpires in 137        | 2 days     |            | 2<br>3<br>8                                              |
| Sort /<br>ver.2018<br>Confi<br>Renu                                                                          | Mark Sub<br>.9 (Build: 201<br>guration F<br>mber Eler                                                                                                    | oscription ex<br>110612)<br>Files' Location<br>ments                                                     | kpires in 137        | 2 days     |            | 2                                                        |
| Sort J<br>ver.2018<br>Confi<br>Renu<br>Gric<br>Roo                                                           | Mark <sub>Sub</sub><br>.9 (Build: 201<br>guration F<br>mber Eler<br>d Numberir<br>m Number                                                                | iscription ex<br>(10612)<br>Files' Location<br>ments<br>Ing                                              | kpires in 137        | 2 days     |            | 2                                                        |
| Sort /<br>ver.2018<br>Confi<br>Renu<br>Gric<br>Roo<br>Space                                                  | Mark <sub>Sub</sub><br>.9 (Build: 201<br>guration F<br>mber Elen<br>d Numberir<br>m Number<br>ce Number                                                   | nents<br>ing<br>ing                                                                                      | kpires in 137        | 2 days     | Ē          | 2                                                        |
| Sort /<br>ver.2018<br>Confi<br>Renu<br>Gric<br>Roo<br>Space<br>Shee                                          | Mark Sub<br>.9 (Build: 201<br>guration F<br>mber Eler<br>d Numberir<br>m Number<br>ce Number<br>et Number                                                 | nents<br>ng<br>ing<br>ing<br>ing<br>ing<br>ing                                                           | kpires in 137        | 2 days     | L.         | 2                                                        |
| Sort /<br>ver.2018<br>Confi<br>Renu<br>Gric<br>Roo<br>Spac<br>Shee<br>Elen                                   | Mark Sub<br>9 (Build: 201<br>guration F<br>mber Eler<br>d Numberir<br>m Number<br>ce Number<br>et Number<br>nent Number                                   | inents<br>ing<br>ing<br>ing<br>ing<br>ing<br>ing<br>ing                                                  | kpires in 137        | 2 days     |            | ?<br>?<br>?                                              |
| Sort J<br>ver.2018<br>Confi<br>Renu<br>Gric<br>Roo<br>Spar<br>Sher<br>Elern<br>Elern                         | Mark Sub<br>9 (Build: 20:<br>guration F<br>mber Eler<br>d Numberir<br>m Numberi<br>ce Number<br>et Number<br>nent Numb<br>nent Mark                       | scription ex<br>110612)<br>Files' Location<br>nents<br>ng<br>ing<br>ing<br>ing<br>bering<br>One by One   | kpires in 137        | 2 days     |            | 2                                                        |
| Sort /<br>ver2018<br>Confi<br>Renu<br>Gric<br>Roo<br>Spau<br>Sheu<br>Elen<br>Elen<br>Elen                    | Mark Sub<br>9 (Build: 201<br>guration F<br>mber Eler<br>d Numberir<br>m Number<br>ce Number<br>et Number<br>nent Numb<br>nent Mark                        | ing<br>One by One<br>ing<br>ing<br>ing<br>ing<br>ing<br>ing<br>one by One                                | kpires in 137        | 2 days     |            | 3                                                        |
| Sort /<br>ver.2018<br>Confi<br>Renu<br>Gric<br>Roo<br>Spar<br>Shee<br>Elen<br>Elen<br>Elen                   | Mark Sub<br>9 (Build: 20:<br>guration F<br>mber Eler<br>d Numberir<br>m Number<br>ce Number<br>nent Number<br>nent Numb<br>nent Mark                      | scription ex<br>110612)<br>Files' Location<br>ments<br>ing<br>ing<br>ing<br>opering<br>One by One<br>ing | kpires in 137        | 2 days     |            | 2                                                        |
| Sort /<br>ver2018<br>Confi<br>Renu<br>Gric<br>Roo<br>Spau<br>Sheu<br>Elen<br>Elen<br>Elen<br>Chier           | Mark Sub<br>9 (Build: 201<br>guration F<br>mber Eler<br>d Numberir<br>m Number<br>ce Number<br>et Number<br>nent Numb<br>nent Numb<br>nent Mark           | scription ex<br>110612)<br>Files' Location<br>ments<br>ing<br>ing<br>ing<br>opering<br>One by One<br>ing | kpires in 137        | 2 days     |            | 2                                                        |
| Sort /<br>ver.2018<br>Confi<br>Renu<br>Gric<br>Roo<br>Spau<br>Sheu<br>Elen<br>Elen<br>Elen<br>Orier<br>Calcu | Mark Sub<br>9 (Build: 201<br>guration F<br>mber Eler<br>d Numberir<br>m Number<br>ce Number<br>et Number<br>nent Numb<br>nent Mark<br>nent Mark           | ing<br>One by One                                                                                        | kpires in 137        | 2 days     |            | 2<br>3<br>3<br>3<br>3<br>3                               |
| Sort /<br>ver.2018<br>Confi<br>Renu<br>Gric<br>Roo<br>Spaa<br>Shee<br>Elerr<br>Elerr<br>Calcu                | Mark Sub<br>9 (Build: 20:<br>guration F<br>mber Eler<br>d Numberir<br>m Number<br>ce Number<br>et Number<br>nent Numb<br>nent Mark<br>ntation/Sw<br>llate | ing<br>one by One                                                                                        | kpires in 137        | 2 days     |            | 2<br>3<br>3<br>3<br>3<br>3<br>3<br>3<br>3<br>3<br>3<br>3 |

Sort Mark E-Help >> (http://www.aga-cad.com/products/tools4revit/sort-mark/e-help)

## Configuration

| R Numbering Configuration —                                  | o x          |  |  |  |
|--------------------------------------------------------------|--------------|--|--|--|
| Configuration: Default Configuration · Save Duplicate Rename | Delete       |  |  |  |
| Wall Numbering Setup Part Numbering Setup Numbering Setup    |              |  |  |  |
| Sort & Number Structural Framing and Connections             |              |  |  |  |
|                                                              |              |  |  |  |
| Write Position for CNC Mark                                  | $\checkmark$ |  |  |  |
| Sort Structural Framing by Id (will be removed)              |              |  |  |  |
| Sort Structural Framing by Mark (will be removed)            |              |  |  |  |
| Sort Structural Framing by Assembly Name (will be removed)   |              |  |  |  |
| Sort Structural Framing from Start to End                    |              |  |  |  |
| Sort Structural Connections by Mar (will be removed)         |              |  |  |  |
|                                                              |              |  |  |  |

**Configuration** – configuration with all numbering settings. You can use the sample configurations or create new ones. Also, you can rename, duplicate, or delete existing configurations.

By default, **Wall+M** detail configurations are saved in *C*:\*Users\user name\AppData\Roaming\Tools 4* Revit\Wall+M2020 Configurations (or other version)\Numbering Setup Configurations catalog. The content from this catalog can be copied to other users' computers if needed. Also, the path can be changed in **Wall+M**  $\rightarrow$  **Settings**  $\rightarrow$  **Configuration Files' Location**.

| C:\Users\Renata\AppData\Roaming\Tools 4 Revit\Wall+M2020 Configurations |                  |             |  |  |  |
|-------------------------------------------------------------------------|------------------|-------------|--|--|--|
| Name                                                                    | Date modified    | Туре        |  |  |  |
| CustomFramingJoins                                                      | 2019-09-04 20:08 | File folder |  |  |  |
| Details Configurations                                                  | 2019-08-29 20:25 | File folder |  |  |  |
| Framing Configurations                                                  | 2019-07-29 13:46 | File folder |  |  |  |
| Mark Configurations                                                     | 2019-08-29 20:29 | File folder |  |  |  |
| Numbering Setup Configurations                                          | 2019-09-01 18:40 | File folder |  |  |  |
| Part Configurations                                                     | 2019-07-29 13:46 | File folder |  |  |  |
| Sheathing Configurations                                                | 2019-07-29 13:46 | File folder |  |  |  |
| Shop Drawing Configurations                                             | 2019-09-01 19:09 | File folder |  |  |  |
| Validation Configurations                                               | 2019-08-29 20:49 | File folder |  |  |  |
|                                                                         | 2019-09-07 13:41 | File folder |  |  |  |

#### Sort Mark Configuration Files' Location

| Vall Numbering Setup                                                                           | Part Numbering Setup     | Numberi | ng Setup | ]          |                             |          |      |
|------------------------------------------------------------------------------------------------|--------------------------|---------|----------|------------|-----------------------------|----------|------|
| Sort & Number Structu                                                                          | ral Framing and Connecti | ons ——  |          |            |                             |          |      |
|                                                                                                |                          |         |          |            |                             |          | _    |
|                                                                                                |                          |         |          |            |                             |          |      |
| Write Position for C                                                                           | NC Mark                  |         |          |            |                             |          | 믭    |
| Sort Structural Framing by Id                                                                  |                          |         |          |            |                             | Ш        |      |
| Sort Structural Fram                                                                           | ing by Mark              |         |          |            |                             |          |      |
| Sort Structural Fram                                                                           | ning by Assembly Name    |         |          |            |                             |          |      |
| Sort Structural Fram                                                                           | ning from Start to End   |         |          |            |                             |          |      |
| Sort Structural Conr                                                                           | nections by Mark         |         |          |            |                             |          |      |
| Sort Mark Structural Fra                                                                       | amings                   |         | Sort M   | lark Struc | tural Connections           |          |      |
| Sort Mark Configurat                                                                           | lion                     |         | Sort     | Mark Co    | ntiguration                 |          |      |
| Sample Configuratio                                                                            | on for Structural Frames |         | N        | lone       |                             | ~        |      |
| None                                                                                           |                          | ×       | N        | lone       |                             | ¥        |      |
| None                                                                                           |                          | ~       | N        | lone       |                             | ~        |      |
| None                                                                                           |                          | ~       | N        | one        |                             | ~        |      |
| None                                                                                           |                          | ~       | N        | ione       |                             | ~        |      |
| None                                                                                           |                          | ~       | N        | lone       |                             | ~        |      |
| None                                                                                           |                          | ~       | N        | lone       |                             | ~        |      |
| None                                                                                           |                          | ~       | N        | lone       |                             | ~        |      |
| Sort Mark Configuratio                                                                         | n Files' Location —      |         |          |            |                             |          |      |
| Sort Mark Configurat                                                                           | tion Files' Location     |         |          |            |                             | Brow     | vse  |
| C:\Users\renata.jociene\AppData\Roaming\Tools 4 Revit\SortMark1701\Configurations\Common Brows |                          |         | /se      |            |                             |          |      |
|                                                                                                |                          |         |          |            | Read Files' Location form S | ort Mark | tool |

Sort Mark Configuration Files' Location – location of <u>Sort Mark (http://www.aga-cad.com/products/tools4revit/sort-mark)</u> configuration files. By default, it is set to the same location as in the <u>Sort Mark (http://www.aga-cad.com/products/tools4revit/sort-mark)</u> tool.

**Sort Mark Structural Framings –** configuration for numbering all framing elements (under Structural Framing category). The list of configurations comes from **Sort Mark Configuration Files' Location**.

**Sort Mark Structural Connections –** configuration for numbering all details (under Structural Connections category). The list of configurations comes from **Sort Mark Configuration Files' Location**.

| Wall Numbering Setup | Part Numbering Setup | Numbering Setup |
|----------------------|----------------------|-----------------|
| Sort Mark Walls      |                      | •               |
| Sort Mark Configurat | tion                 |                 |
| Wall Configuration   |                      | ✓ □             |
| None                 |                      | ~ 🗆             |
| None                 |                      | · · ·           |
| None                 |                      | ~ _             |
| None                 |                      | •               |
|                      |                      | n               |

**Wall Numbering Setup** – configuration for numbering all walls. The list of configurations comes from **Sort Mark Configuration Files' Location**.

**Part Numbering Setup** – configuration for numbering all sheathing/paneling (under Part category). The list of configurations comes from **Sort Mark Configuration Files' Location**.

#### Sort & Number Structural Framing and Connections

| Wall Numbering Setup                      | Part Numbering Setup      | Numbering Setup |  |  |
|-------------------------------------------|---------------------------|-----------------|--|--|
| Sort & Number Structure                   | Iral Framing and Connecti | ons             |  |  |
|                                           |                           |                 |  |  |
|                                           |                           |                 |  |  |
| Write Position for C                      | INC Mark                  |                 |  |  |
| Sort Structural Framing by Id             |                           |                 |  |  |
| Sort Structural Framing by Mark           |                           |                 |  |  |
| Sort Structural Fram                      | ning by Assembly Name     |                 |  |  |
| Sort Structural Framing from Start to End |                           |                 |  |  |
| Sort Structural Connections by Mark       |                           |                 |  |  |
|                                           |                           |                 |  |  |

**Sort & Number Structural Framing and Connections** – different automatic numbering rules for framing elements (under Structural Framing category) and details (under Structural Connections category).

#### Make sure that the numbering rules are selected before saving configuration:

| Wall Numbering Setup  | Part Numbering Setup                      | Numbering Setup |  |                     |  |  |
|-----------------------|-------------------------------------------|-----------------|--|---------------------|--|--|
| Sort & Number Structu | ral Framing and Connecti                  | ons             |  |                     |  |  |
|                       |                                           |                 |  |                     |  |  |
|                       |                                           |                 |  |                     |  |  |
| Write Position for C  | NC Mark                                   |                 |  |                     |  |  |
| Sort Structural Fram  | Sort Structural Framing by Id             |                 |  |                     |  |  |
| Sort Structural Fram  | Sort Structural Framing by Mark           |                 |  |                     |  |  |
| Sort Structural Fram  | ing by Assembly Name                      |                 |  |                     |  |  |
| Sort Structural Fram  | Sort Structural Framing from Start to End |                 |  |                     |  |  |
| Sort Structural Conr  | nections by Mark                          |                 |  | <ul><li>✓</li></ul> |  |  |
|                       |                                           |                 |  |                     |  |  |

**FM SortMark** – parameter with the result. You can find it in **Element Properties**  $\rightarrow$  **Identity Data**. It contains the **Framing Member Mark** value from **Framing Configuration** and a number that is sorted by selected value (ID, Mark, Assembly Name, from start to End).

#### NUMBERING – Numbering Configuration : AGACAD

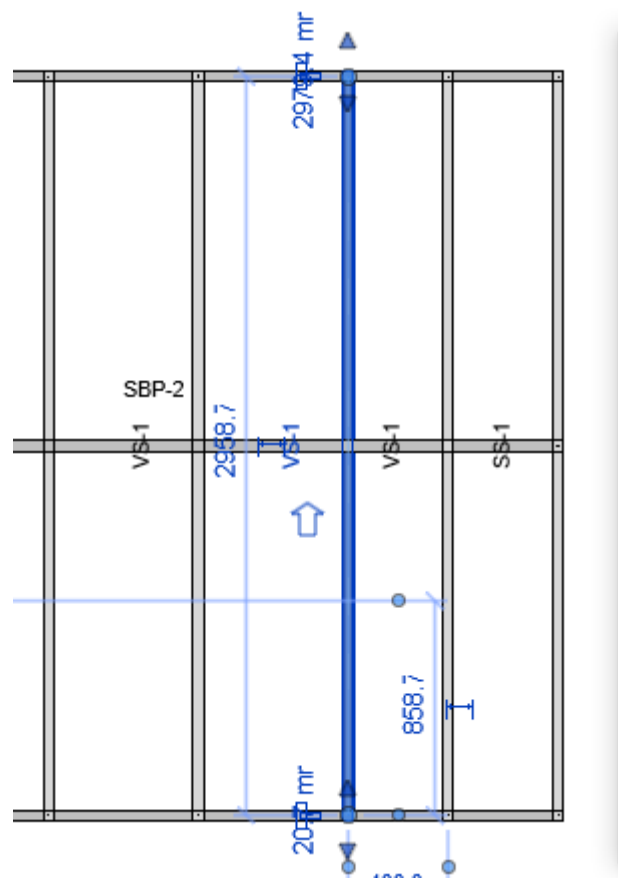

| Properties                     | ×                |
|--------------------------------|------------------|
| M_MF C+C_CH Stu<br>C08941-10   | d 🗸              |
| Structural Framing (Other) (1) | ✓ Construction V |
| Mark                           | ~                |
| Framing Member                 | Stud             |
| Framing Member Type            | Stud             |
| Framing Member Cut Length      | 2998.0           |
| Framing                        | Wall             |
| Framing Member Description     | Stud             |
| FM SortMark                    | VS-1             |
| Framing Layer                  | Frame            |
| Framing Member Mark            | VS               |
| FM HostMemberSortMark          | W-11             |
| Framing Member Mass            |                  |
| Framing Member Volume          | 0.002 m³         |
| Link to Connected Wall         |                  |
| Build in Place                 |                  |
| CNC Part Number                | · ·              |
| Properties help                | Apply            |